# CREALITY

### 500 mW Laser Module Guidebook V1.0

- Použitelné pro Ender 3, Ender PRO, Ender 5, Ender 5 PRO atd.

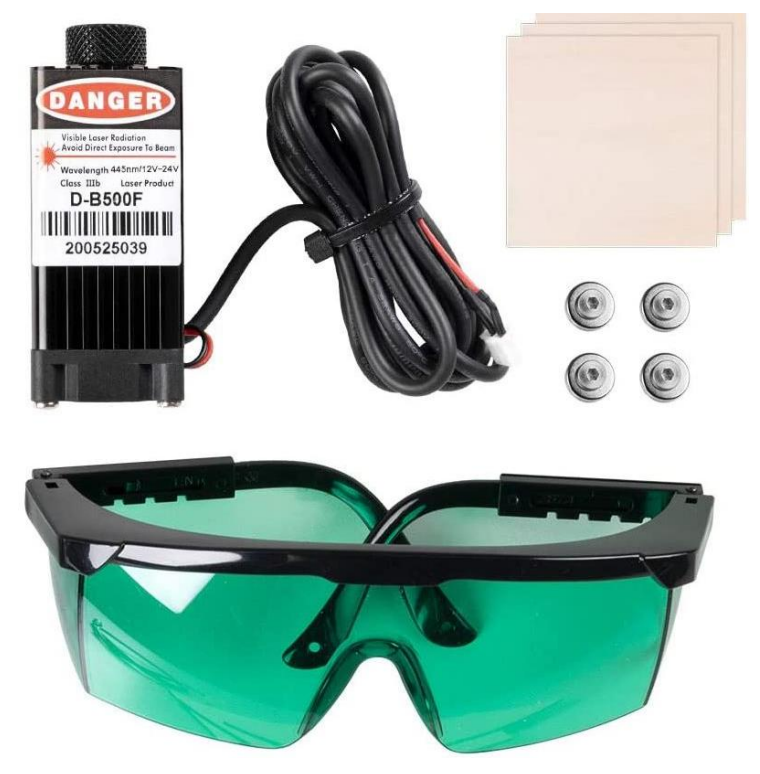

Vážený zákazníku, děkujeme za pořízení Laserového modulu Creality. Tento návod je určen pro použití laserového modulu pro 3D tiskárny. Tento laserový modul má 3 silné magnety. Z toho důvodu je vhodný pro 3D tiskárny, které mají kovový kryt trysky, což zahrnuje mimo jiné Ender 3, Ender PRO, Ender 5, Ender 5 PRO atd. Pro více informací prosím navštivte: www.creality3dofficial.com/pages/firmware-download

## Varování:

- Laser je schopen poškodit vaše oči, kůži a další osoby.
- Přečtěte si prosím pozorně tento manuál před použitím laserové sady
- Vždy používejte ochranu očí pokud pracujete s laserem
- Magnety na laserové hlavě jsou velmi silné, ale křehké
- Laserové gravírování / řezání může generovat kouř v závislosti na typu pracovního materiálu. Je proto bezpodmínečně nutné umístit vaši tiskárnu do dobře větraného prostředí.

| Part list                 |       |                       |                |       |
|---------------------------|-------|-----------------------|----------------|-------|
|                           |       |                       | ۲              |       |
| 12-24 V<br>Laserová hlava | Brýle | Dřevěná<br>deska 3 ks | Set<br>magnetů | Návod |

#### Parametry laseru

| SPECIFICATION     |                                                                                                    |  |  |
|-------------------|----------------------------------------------------------------------------------------------------|--|--|
| Materiál chladiče | Hliník                                                                                               |  |  |
| Výstupní napětí   | 500mW                                                                                                |  |  |
| Vlnová délka      | 445nm ±5nm(blue)                                                                                     |  |  |
| Napětí            | 12-24V                                                                                               |  |  |
| Tvar paprsku      | Obdélník (nastavitelné zaostření                                                                     |  |  |
| Životnost         | >8,000 hours                                                                                         |  |  |
| Pracovní teplota  | -10°C to 50°C                                                                                        |  |  |
| Hmotnost          | 110g                                                                                                 |  |  |
| Materiály         | MDF/ Balsa/ Paper / Wood /<br>Fabric / Plastic / Leather / Plywood /<br>Foam Paper / Coated Aluminum |  |  |

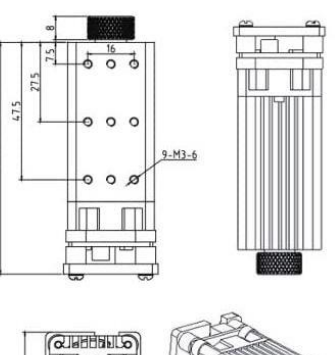

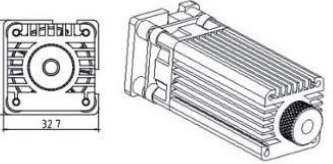

Distributor zařízení v ČR: L.L. Fox CZ s.r.o. IČO: 22796070 DIČ: CZ22796070 Sídlo a provozovna: Srbská 497/11 - Liberec XI - Růžodol I, 460 01 Liberec

# Zapojení obvodu:

Než budete provádět následující operace, ujistěte se, že je napájecí kabel odpojen

- 1) Otevřete kryt elektroniky a najděte port pro "blower fan".
- 2) Pomalu odpojte "blower fan" a vyměňte ho za kabel laseru.
- 3) Zavřete kryt

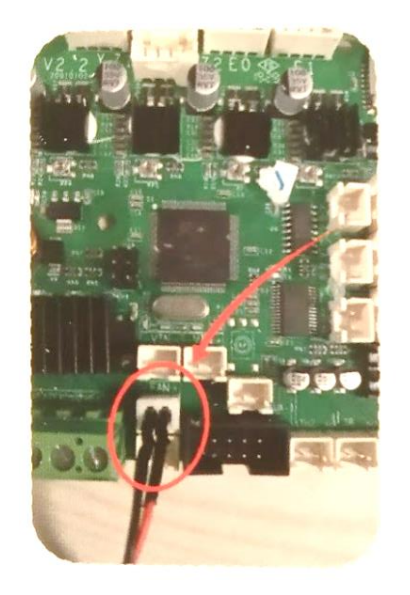

## Nastavení laserové hlavy:

- Varování při startu
- Ujistěte se, že máte nasazené ochranné brýle před zapojením zařízení! V průběhu startovacího procesu bude laser aktivní po několik sekund!
- Pokud jsou v blízkosti zařízení další osoby, měli byste je informovat o nebezpečí laserového paprsku a požádat je o nasazení ochranných brýlí.
  Bez ochranných brýlí se nelze v blízkosti zařízení zdržovat.

## Příprava

- Přečtěte si pozorně návod před začátkem práce se zařízení, abyste si byli plně vědomi nebezpečí laserového paprsku.
- Stáhněte si testovací kódy pro laser z webové stránky nebo vytvořte vlastní.
- Je nutné provozovat zařízení ve velmi dobře větraných prostorách.
- Noste ochranné brýle a masku (v odůvodněných případech)

#### Nastavení laserové hlavy:

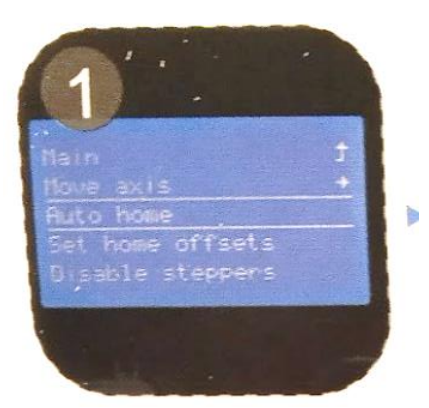

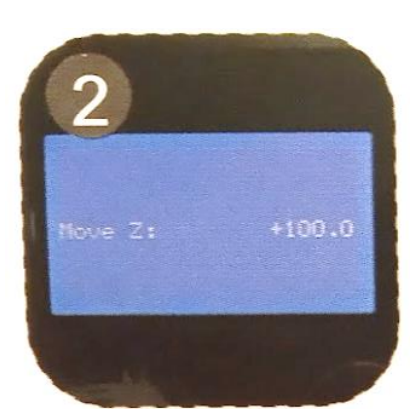

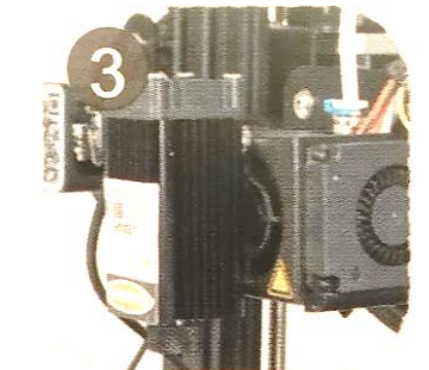

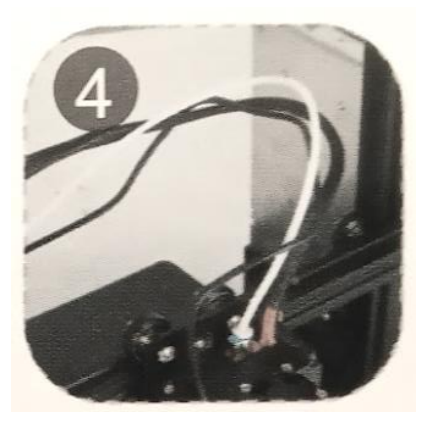

1 – Autohome

2 – Navyšte osu Z na 100 mm a vypněte motor

3 – Připněte laserovou hlavu stranou s magnety ke krytu

4 – Nastavte kabel a ujistěte se, že není v kolizi s pohyblivými komponenty

5 – Umístěte na podložku testovací destičku a přesuňte nad ní laserovou hlavu

6 – Pomocí "Fan speed" k zapnutí a vypnutí laseru (0=OFF,1=ON) 7 – Opatrně a pomalu rotujte maticí dokud není paprsek zaostřen (malá tečka), můžete pozorovat známky vypálení na testovací destičce 8 – Ručně posunujte laser pro nastavení počátečního bodu v osách XY (levý spodní roh pracovní destičky)

9 – Spusťte testovací kód

10 – Výsledek testu

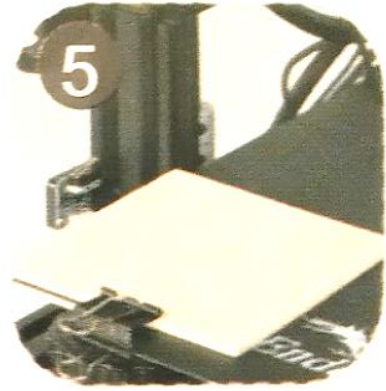

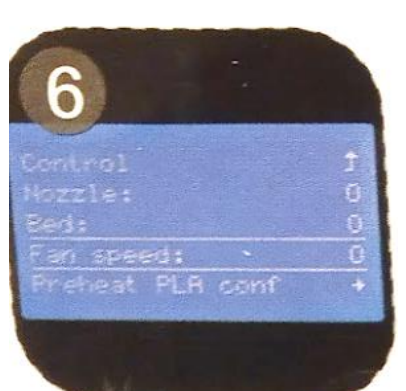

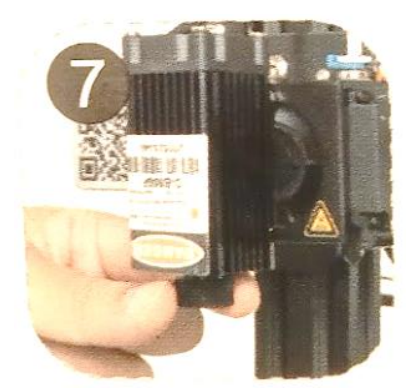

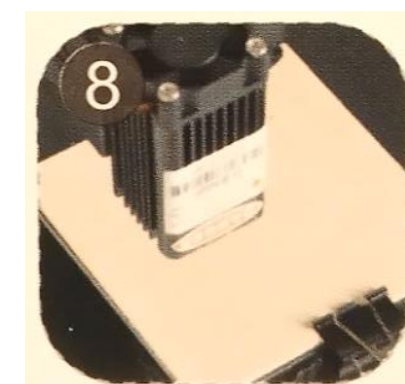

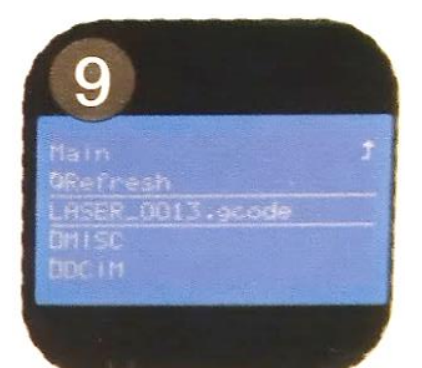

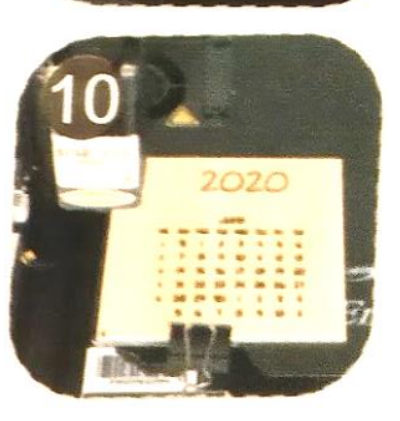

### Software

Základní aplikace:

- 1. Stáhněte si a nainstalujte aplikaci CrealityWorkshop z oficiálních stránek Creality
- 2. Otevřete aplikaci a importujte obrázek a nastavte parametry
- 3. Uložte soubor na kartu

Pokročilá aplikace: https://inkscape.org/

Inkscape je software pro vektorový design.

Creality nepřebírá žádnou odpovědnost za jakékoli použití nebo nesprávné použití laseru.

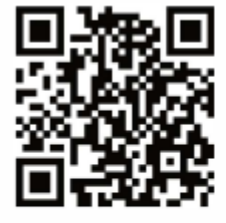

#### SHENZHEN CREALITY 3D TECHNOLOGY CO., LTD.

11F & Room 1201,Block 3,JinChengYuan,Tongsheng Community, Dalang,Longhua District,Shenzhen,China,518109 Official Website: www.creality.com Tel: +86 755-8523 4565 E-mail: info@creality.com cs@creality.com

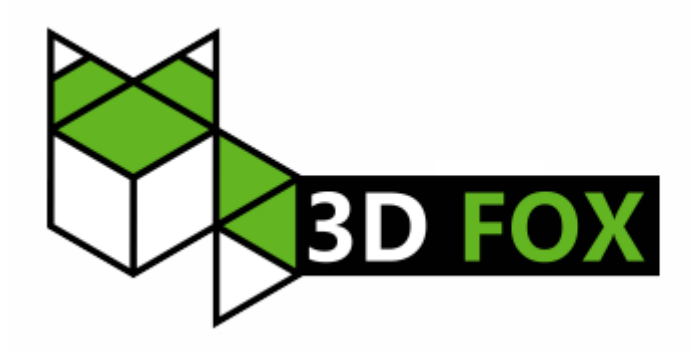